# Sistema de Gestión Prestacional

Convenio IOMA – Aclife – Fecliba

Manual de acceso al sistema informático para Entidades Primarias

# **Introducción**

El sistema informático del Centro Único Coordinador Aclife – Fecliba – IOMA es un sistema totalmente basado en Web.

Al mismo se accede mediante cualquier navegador de Internet de última generación (Internet Explorer, Firefox, Mozilla, Opera, etc.).

El acceso al sistema se realiza a través de la dirección de Internet (URL) del Centro Único Coordinador, <u>www.cucioma.com.ar</u>

Cada persona que accede al sistema cuenta con un usuario y contraseña UNICO, PERSONAL y INTRANSFERIBLE mediante el cual se identifica al ingresar al sistema. Según el perfil de cada usuario el sistema le otorga los permisos para acceder a las funciones del sistema que le competen.

|                                             | CUC - IOMA                                                                              |                                                       |
|---------------------------------------------|-----------------------------------------------------------------------------------------|-------------------------------------------------------|
| Cen                                         | tro único coordinador AclifE = F                                                        | ecliba – IOMA                                         |
|                                             |                                                                                         |                                                       |
|                                             | Ingrese a la Intranet ingresando su alia                                                | s y dave                                              |
| Alias:                                      | Clave:                                                                                  | Entrar                                                |
|                                             |                                                                                         |                                                       |
| Olvidó su clave? Inorese su dirección de Fr | nail abain à envie un email con sus datos (r                                            | nombre apellido telefono, establecimiento) a sistemas |
|                                             |                                                                                         |                                                       |
|                                             |                                                                                         | Enviar                                                |
|                                             |                                                                                         |                                                       |
|                                             |                                                                                         |                                                       |
|                                             | Calle 44 nº 887 4 piso a/11 y 12                                                        |                                                       |
|                                             | (1900) La Plata - Bs, As,<br>Tel.: (0221) 482-7597<br>Guardía 24hs.: (0221) 15 506-8706 |                                                       |
|                                             | Fax: (0221) 482-7851<br>Sistemas: (0221) 472-0538                                       |                                                       |
|                                             | www.cdclottis/control                                                                   |                                                       |

Figura 1. Ingreso al sistema

Si no recuerda su usuario o su contraseña, puede ingresar su correo electrónico en la página de ingreso al sistema, y se le enviará automáticamente a dicha casilla de correo el nombre de usuario y la contraseña correspondiente, o puede comunicarse telefónicamente al Centro Único Coordinador para obtenerlos.

Si es necesario comuníquese con el Centro Único Coordinador para requerir la habilitación de otras personas para acceder al sistema.

Al ingresar al sistema, el mismo le habilitará las opciones específicas de acuerdo a su perfil de usuario y restringirá el alcance de cada opción, por ejemplo, si Ud. Pertenece a un establecimiento sólo podrá ver información del mismo, si Ud. pertenece a una entidad primaria o círculo médico podrá acceder a información de cualquier establecimiento perteneciente a su entidad, si pertenece a la obra social o a una agrupación de entidades intermedias tendrá acceso a cualquier entidad intermedia que esté nucleada en su entidad.

A la izquierda de la pantalla puede ver el menú con todas las opciones disponibles, mientras que a la derecha se encuentra el área de trabajo principal del sistema.

Las opciones del menú están agrupadas por funcionalidades, pudiendo desplegar y contraer cada una de las funciones principales para acceder a las opciones específicas del sistema.

| Internet Feeliks                                                 | Mensajes                                                                                                    |                                     |                                                                                                 |            |          |        |  |  |  |  |
|------------------------------------------------------------------|----------------------------------------------------------------------------------------------------|-------------------------------------|-------------------------------------------------------------------------------------------------|------------|----------|--------|--|--|--|--|
| IOMA<br>Auditor Feciliba<br>atos Personales :<br>ensajes<br>alir | Accesos rápidos:       [todos los mensajes]       [recibidos no leídos]       [recibidos hoy]       [recibidos últimos 10 días]       [recibidos seguimiento]         [enviados]       [enviados no leídos]       [enviados hoy]       [enviados 10 días]       [denuncias]         [denuncias]       [denuncias no leídos]       [enviados hoy]       [enviados ûltimos 10 días]       [denuncias]         [denuncias]       [denuncias no leídos]       [denuncias días]       [denuncias seguimiento]         Nuevo Mensaje       Redireccionamiento       Filtros |                                     |                                                                                                 |            |          |        |  |  |  |  |
| iliados/Consumo                                                  | Para consultas, in                                                                                                    | formar errores ó sugerencias haga c | lick aquí.                                                                                      |            |          |        |  |  |  |  |
| estadores<br>quidaciones                                         | Enviados                                                                                                    |                                     |                                                                                                 |            |          |        |  |  |  |  |
| mendador                                                         | Fecha                                                                                                    | Para                                | Título                                                                                          | Prioridad  | Convenio | Estado |  |  |  |  |
| dicación Excluída                                                | 19/08/06 17:53                                                                                                    | Juan Pablo Naretti (CUC)            | SOLICITAR ADICIONAL SR 1 AC<br>(remitente 'jvalltondre')                                        | Importante | IOMA     | Leido  |  |  |  |  |
| ills IOMA                                                        | 15/04/05 09:25                                                                                                    | Juan Pablo Naretti (CUC)            | Cambio de modulo (remitente<br>'hgcestino')                                                     | Importante | IOMA     | Leido  |  |  |  |  |
| ja de Ruta<br>Nivel<br>nsulta/Modificación                       | 15/04/05 09:23                                                                                                    | Gustavo Manuel Godoy (CUC)          | Inf. den. NŰ 2420268 - PARRA<br>ANTONIO RAMON - INST.MEDICO<br>MATER DE (remitente 'hgcestino') | Importante | IOMA     | Leido  |  |  |  |  |
| mbios de Módulo                                                  | 09/11/04 15:51                                                                                                    | Martin Montalvo (CUC)               | Prueba (remitente 'jnaretti')                                                                   | Importante | IOMA     | Leido  |  |  |  |  |
| Compleiidad                                                      | 09/11/04 15:51                                                                                                    | Martin Montalvo (CUC)               | Urgente (remitente 'jnaretti')                                                                  | Importante | IOMA     | Leido  |  |  |  |  |
| sulta/Modificación                                               | 07/05/04 15:07                                                                                                    | Raúl José Escaray (CUC)             | Informe de reinternacion                                                                        | Importante | IOMA     | Leido  |  |  |  |  |
| nbio de Módulo                                                   | 06/05/04 15:17                                                                                                    | Raúl José Escaray (CUC)             | Cambio de modulo                                                                                | Importante | IOMA     | Leido  |  |  |  |  |
| edientes                                                         | 06/05/04 13:17                                                                                                    | Raúl José Escaray (CUC)             | consumo de dias                                                                                 | Importante | IOMA     | Leido  |  |  |  |  |
| vo (Entrada)                                                     | 06/05/04 08:30                                                                                                    | Raúl José Escaray (CUC)             | Cambio de modulo                                                                                | Importante | IOMA     | Leido  |  |  |  |  |
| udisticas                                                        | 05/05/04 15:48                                                                                                    | Raúl José Escaray (CUC)             | Informe de MAT                                                                                  | Importante | IOMA     | Leido  |  |  |  |  |
| idsticas Alta C.                                                 | 05/05/04 14:04                                                                                                    | Martín Montalvo (CUC)               | Respuesta de auditoria                                                                          | Importante | IOMA     | Leido  |  |  |  |  |
| dísticas II Nivel                                                | 05/05/04 12:39                                                                                                    | Martín Montalvo (CUC)               | urgente revision de modulacion                                                                  | Importante | IOMA     | Leido  |  |  |  |  |
| ecciones                                                         | 04/05/04 12:51                                                                                                    | Raúl José Escaray (CUC)             | panziera monica                                                                                 | Importante | IOMA     | Leido  |  |  |  |  |
| king de Módulos                                                  | 04/05/04 12:35                                                                                                    | Raúl José Escaray (CUC)             | paciente cigarreta olga                                                                         | Importante | IOMA     | Leido  |  |  |  |  |
| rme de Gestión                                                   | 04/05/04 12:14                                                                                                    | Martín Montalvo (CUC)               | completar los dias que faltan                                                                   | Importante | IOMA     | Leido  |  |  |  |  |
| as (reint, fall.)                                                | 04/05/04 11:52                                                                                                    | Martin Montalvo (CUC)               | modificacion modulacion                                                                         | Importante | IOMA     | Leido  |  |  |  |  |
| do                                                               | 04/05/04 11:26                                                                                                    | Martín Montalvo (CUC)               | GAZZANEO ROBERTO                                                                                | Importante | IOMA     | Leido  |  |  |  |  |
|                                                                  | 04/05/04 08:55                                                                                                    | Raúl José Escaray (CUC)             | Cambio de modulo                                                                                | Importante | IOMA     | Leido  |  |  |  |  |
| irtación de                                                      | 04/05/04 08:23                                                                                                    | Raúl José Escaray (CUC)             | Adicional No Autorizado                                                                         | Importante | IOMA     | Leido  |  |  |  |  |
| uncias                                                           | 03/05/04 15:39                                                                                                    | Raúl José Escaray (CUC)             | internacion paciente aristrain                                                                  | Importante | IOMA     | Leido  |  |  |  |  |
| enciador IQMA                                                    | 03/05/04 13:44                                                                                                    | Raúl José Escaray (CUC)             | Error en dias de modulo adicional                                                               | Importante | IOMA     | Leido  |  |  |  |  |
|                                                                  | 03/05/04 10:27                                                                                                    | Juliana Malacalza (CUC)             | Comfirmar fecha de Prestacion                                                                   | Importante | IOMA     | Leido  |  |  |  |  |
|                                                                  | 30/04/04 14:28                                                                                                    | Juliana Malacalza (CUC)             | Rectifico fecha                                                                                 | Importante | IOMA     | Leido  |  |  |  |  |
|                                                                  | 30/04/04 13:39                                                                                                    | Martín Montalvo (CUC)               | ARRIGONI SARA (252888)                                                                          | Importante | IOMA     | Leido  |  |  |  |  |

Figura 2. Pantalla de inicio

Inicialmente el sistema le mostrará el módulo de mensajería interna del sistema desde donde podrá leer todos los mensajes enviados a usted por cualquier otro usuario del sistema, incluyendo usuarios de los establecimientos, de las entidades intermedias, entidades primarias, del Centro Coordinador o de la Obra Social.

También desde allí puede redactar nuevos mensajes para enviar a los usuarios que usted desee.

Es importante que actualice su perfil de usuario al ingresar por primera vez al sistema, y si es necesario que cambie periódicamente su contraseña de ingreso por una que solo usted conozca. Para ello deberá acceder a la opción "Datos Personales" disponible dentro del menú "Intranet"

Recuerde que su usuario para acceder al sistema es PERSONAL, e INTRANSFERIBLE, y solo usted debería conocer su contraseña de ingreso para evitar que personas malintencionadas hagan uso de su identidad en el sistema.

Si es necesario comuníquese con el Centro Único Coordinador para requerir la habilitación de otras personas para acceder al sistema.

| Intranet Fecliba            |                                |               | Da           | tos Person | ales         |               |           |
|-----------------------------|--------------------------------|---------------|--------------|------------|--------------|---------------|-----------|
| IOMA                        | Northeast Antonia              |               |              |            |              |               |           |
| -Manager Handing            | Monore: Muditor                | 8             | î            |            |              |               |           |
| Auditor Fectiba             | Apellido: [Fecilida            |               |              | î          |              |               |           |
| Datos Personales            | Email:                         |               |              |            |              |               |           |
| Mensaies                    | Alias: afecliba                |               |              |            |              |               |           |
| Web Mail                    | Clave: *******                 |               |              |            |              |               |           |
| Salir                       | Activo: 🔽                      |               |              |            |              |               |           |
| Afiliados/Consumo           | Configure los informes que des | ea recibir pe | riódicamente | por e-mail |              |               |           |
| Prestadores                 | Informe                        | Convenio      | Envío        |            | Último Envío | Próximo Envío |           |
| Liquidaciones               | Informe de Gestión             | IOMA          | Nunca        | ÷          | -            | -             |           |
| Medicación Excluída         | Liquidación Alta Complejidad   | IOMA          | Nunca        | -          |              | [             |           |
| Cuadro de Denuncias         |                                |               | ( rearrow    |            |              |               | -         |
| Mails IOMA                  | Liquidación II Nivel           | IOMA          | Nunca        | <u>*</u>   | <u>*</u>     | -             |           |
| Hoja de Ruta                | Proyecciones                   | IOMA          | Nunca        |            | -            | -             |           |
| II Nivel                    |                                |               |              |            |              |               |           |
| Cambios de Módulo           |                                |               |              | Grabar     |              |               |           |
| Alta Complejidad            |                                |               |              |            |              |               |           |
| Consulta/Modificación       |                                |               |              |            |              |               |           |
| Cambio de Módulo            |                                |               |              |            |              |               |           |
| Expedientes                 |                                |               |              |            |              |               |           |
| Nuevo (Entrada)             |                                |               |              |            |              |               |           |
| Estadeticas Alta C.         |                                |               |              |            |              |               |           |
| Estadísticas II Nivel       |                                |               |              |            |              |               |           |
| Proyectiones                |                                |               |              |            |              |               |           |
| Ránking de Módulos          |                                |               |              |            |              |               |           |
| Informe de Gestión          |                                |               |              |            |              |               |           |
| Tasas (reint, fail.)        |                                |               |              |            |              |               |           |
| partido                     |                                |               |              |            |              |               |           |
| Otros                       |                                |               |              |            |              |               |           |
| Exportación de<br>denuncias |                                |               |              |            |              |               |           |
| Nomenclador IOMA            |                                |               |              |            |              |               |           |
| 14. V.                      |                                |               |              |            |              |               |           |
|                             |                                |               |              |            |              |               |           |
|                             |                                |               |              |            |              |               | <b>60</b> |
|                             |                                |               |              |            |              |               |           |

Figura 3. Perfil del usuario

Desde esta misma opción, usted puede configurar el envío automático de ciertas estadísticas que proporciona el sistema, para que se envíen periódicamente a su casilla de correo. De esa manera usted recibe periódicamente la última información actualizada sin necesidad de ingresar en el sistema.

Los informes disponibles habilitados actualmente para ser enviados por correo electrónico son los siguientes:

• **Proyecciones**, el cual le proporciona una estimación de lo que será la próxima liquidación correspondiente al mes en curso teniendo en cuenta las denuncias que están aptas para liquidar, el costo promedio de las internaciones por prestador o entidad intermedia y por nivel, la estacionalidad, los días promedios de internación, etc.

El sistema proporciona además otros informes y estadísticas que pueden ser visualizadas ingresando en el menú Estadísticas del sistema.

## **Funcionalidad**

#### Captura de datos

Los prestadores de la red "denuncian" en tiempo real dentro del sistema cada internación que se produce en su establecimiento.

Como entidad primaria, usted puede consultar las denuncias ingresadas por los prestadores que se encuentran dentro de los partidos comprendidos por su entidad, ya sean denuncias correspondientes a afiliados de su cápita, o de otras cápitas, internados en prestadores de su zona de influencia.

Las denuncias están agrupadas según el nivel de atención correspondiente, ya sean de "II Nivel" o "Alta Complejidad".

#### Consulta de prestaciones

El acceso a las denuncias ingresadas al sistema se realiza mediante búsquedas por distintos campos y criterios definidos por la obra social o gerenciadora. Se accede a ellas mediante las opciones de "Consulta/Modificación" que se encuentran dentro de los menús "II Nivel" y "Alta Complejidad" respectivamente.

Existen búsquedas predefinidas (accesos rápidos) que le permiten, por ejemplo, a un auditor, acceder rápidamente a todas las denuncias sin autorizar, o las denuncias objetadas, a las denuncias con estadía prolongada, denuncias sin egreso, denuncias sin modular, etc.

|                                | Consulta de internaciones                                                                                                    |
|--------------------------------|----------------------------------------------------------------------------------------------------|
| Nº Internación:                | Desde: 0 Hasta: 0                                                                                                    |
| *Tipeé una lista de números, s | eparados por comas, x ej. : 12222, 12222, 1234545, 123445                                                                                                    |
| Lista Nº Internación:          | 0                                                                                                    |
| Entidad Intermedia:            | Acliba I 💌 Todos 💌                                                                                                    |
| Prestador:                     | Todos                                                                                                    |
| * Tipeé algunas letras del nom | ibre del afiliado buscado                                                                                                    |
| Afiliado:                      |                                                                                                    |
| Estado:                        | Sin Liquidar 💌 Todas 💌                                                                                                    |
| Fecha carga:                   | Desde 📃 🕸 Hasta 🥏                                                                                                    |
| Fecha alta:                    | Desde 📃 🛇 Hasta 🧔 🛇                                                                                                    |
| Módulo ( x ej. HE ):           | Tipo: Todas 🔹 Accidentología: Ninguno 💌                                                                                                    |
| 🗖 Sin auditar OS               |                                                                                                    |
| accesos rápidos:               | [cargadas hoy] [programadas] [valorizan x dia] [med.exc/a.par.]<br>[sin aud. E1] [sin aud. E1/OS] [sin aud. OS] [pediátricas] [fuera de convenio]<br>[obj. OS] [obj. E1] [obj. modificadas] [comentadas] [egresos sin días] [aud.OS modificadas]<br>[AC en II Nivel] [sin modular (+ 5 días)] [reinternaciones] [no cumple días mín.]<br>[mód.cambiados x OS][int. largas con mód. bajo][NEO][módulos no permitidos] |
| Formato PDF (imprimible)       |                                                                                                    |
| Formato Imprimible             |                                                                                                    |
| Editar las Denuncias           |                                                                                                    |
| 🗆 Enviar el listado por mail   |                                                                                                    |
|                                |                                                                                                    |

Figura 4. Búsqueda de denuncias por distintos criterios

De la misma manera, los prestadores o las entidades primarias pueden acceder a las denuncias efectuadas en su establecimiento o en su zona de influencia, para ver cuáles son las denuncias que requieren atención especial, o ampliación de información solicitada por los auditores, etc. El sistema permite además realizar búsquedas de denuncias con determinados módulos cargados, o pertenecientes a determinado afiliado, o por período de carga de la denuncia, por su fecha de egreso, etc.

Como resultado de las búsquedas, el sistema retorna la lista de denuncias que cumplen con los criterios especificados, y desde la cual el usuario tiene acceso a la denuncia en si, y hasta incluso a enviar un mensaje al usuario que auditó o modificó la denuncia para requerir cualquier tipo de información.

|        |            |                 |                               |                  |                |            |                |                                              | Página: :<br>Fecha: 13/2/200                           |
|--------|------------|-----------------|-------------------------------|------------------|----------------|------------|----------------|----------------------------------------------|--------------------------------------------------------|
|        |            |                 | Acliba I - In                 | ternaciones (com | entada         | s)         |                | 10                                           |                                                        |
| Módul  | 0          | a second        |                               | D. Pí            | 50 D. U        | TI D. NE   | 0 D.           | UC Auditor                                   | Importe                                                |
| HOSPI  | TAL ESPAN  | OL (Catego      | ria 4 - NEO C)                |                  |                |            |                |                                              |                                                        |
|        | 282380     | NO<br>Liquidar  | PEREZ, LA PLATA, 99           |                  | In             | g.: 30/01, | /06            | Egr.:                                        | 0.00 13:44<br>JA/EI MJE                                |
|        | 282376     | NO<br>Liquidar  | HAYDEE, LA PLATA, 74          |                  | Ing            | : 31/01/0  | 6              | Egr.:                                        | 3,728.40<br>3,728.40<br>3,728.40<br>12:32<br>JA/EI MJE |
| CV2C   | IAM        |                 |                               | 1                | 0              | 0          | 0              | Juan Auditor                                 | 3,728.40                                               |
|        | 282297     | NO<br>Liquidar  | JUAN JOSE, LA PLATA, 65       |                  | Ing.: 02/02/06 |            | Egr.: 02/02/06 | 202.80 13/02/06<br>202.80 12:29<br>JA/EI MJE |                                                        |
| borra  | ] Segun p  | antalla OS, i   | ngreso y egreso el mismo dia. |                  |                |            |                |                                              | 08/02/06-GA/05                                         |
| UT4C   | OBSERV     | ACIÓN CLÍN      | IICA                          | 1                | 0              | 0          | 0              | Juan Auditor                                 | 202.80                                                 |
|        | 282212     | NO<br>Liquidar  | INES, LA PLATA, 83            |                  | Ing.: 29/01/06 |            | Egr.:          | 13/02/06<br>166.40 12:08<br>JA/EI MJE        |                                                        |
| PBRC   | MODULO     | DE BAJOS        | REQUERIMIENTOS                | 1                | 0              | 0          | 0              | Juan Auditor                                 | 166.40                                                 |
|        | 282197     | NO<br>Liquidar  | SUSANA, LA PLATA, 55          |                  | Ing            | : 02/02/0  | 6              | Egr.:                                        | 2,116.40 13/02/06<br>12:05<br>JA/EI MJE                |
| EN2Q   | Tiroided   | tomia total     |                               | 1                | 0              | 0          | 0              | Juan Auditor                                 | 2,116.40                                               |
|        | 282086     | NO<br>Liquidar  | JOAQUIN, LA PLATA, 0          |                  | Ing            | .: 30/01/  | 06             | Egr.:                                        | 04/02/06<br>199.00 11:10<br>MA/EI MJE                  |
| * NEOI | B NEONAT   | OLOGÍA BAJ      | A COMPLEJIDAD                 | 1                | 0              | 0          | 0              | Marcelo Auditor                              | 199.00                                                 |
|        | 282085     | NO<br>Liquidar  | PEREZ RN, LA PLATA, O         |                  | Ing            | .: 30/01/  | 06             | Egr.:                                        | 04/02/06<br>295.00 11:21<br>MA/EI MJE                  |
| * NEO  | M NEONAT   | OLOGÍA MOI      | DERADO                        | 1                | 0              | 0          | 0              | Marcelo Auditor                              | 295.00                                                 |
|        | 282013     | A<br>Liquidar   | CARLOS ALBERTO, LA PLATA, 36  |                  | Ing.           | 31/01/06   | 5              | Egr.: 02/02/06                               | 07/02/06<br>1,498.80 11:35<br>GA/OS MJE                |
| GE25Q  | Colecist   | ectomia lapa    | roscópica                     | 2                | 0              | 0          | 0              | Gustavo Auditor                              | 1,190.80                                               |
| GE25A  | Q Adiciona | al derecho ap   | paratología                   | 1                | 0              | 0          | 0              | Gustavo Auditor                              | 308.00                                                 |
|        | 281930     | A<br>Liquidar ) | UAN JOSE, SIN PARTIDO, 66     |                  | Ing,           | 31/01/06   | 5              | Egr.: 02/02/06                               | 07/02/06<br>1,840.80 11:35<br>GA/OS MJE                |
| GE6Q   | Eventra    | ción-hernia r   | ecidivada                     | 2                | 0              | 0          | 0              | Gustavo Auditor                              | 1,840.80                                               |
|        | 281926     | NO<br>Liquidar  | MIGUEL HORACIO, CHASCOMUS, 49 |                  | Ing            | : 31/01/0  | 6              | Egr.: 07/02/06                               | 13/02/06<br>3,728.40 11:55<br>JA/EI MJE                |

Figura 5. Resultado de la búsqueda

Por cada denuncia se muestran los datos principales de la misma, como ser el número de denuncia, el nombre y edad del afiliado, fechas de ingreso y egreso, módulos otorgados, distribución de días, el importe de la práctica y datos sobre el usuario y la fecha en que esa denuncia fue modificada.

Mediante indicaciones visuales (colores y marcas especiales) el usuario puede ver rápidamente cuales son las denuncias que no se encuentran aptas para liquidar según los requisitos de la Obra Social, o cuales están objetadas por un auditor, y desde allí puede acceder a ver en detalle los datos específicos de la denuncia.

Las denuncias deben estar en estado "A Liquidar" para poder ser liquidadas en el próximo ciclo de facturación. Aquellas denuncias no aptas para liquidar figuran con el estado "No Liquidar" en color amarillo, y consultando los detalles de la denuncia el usuario puede ver el motivo por el cual no puede ser liquidada.

Los comentarios en color amarillo dentro de cada denuncia corresponden a objeciones puestas por usuarios de las entidades intermedias, del Centro Único Coordinador o de la Obra Social. La objeción impide que la denuncia pueda ser liquidada. Para poder ser liquidadas las denuncias deben tener módulo, estar auditadas por la entidad intermedia, debe estar cargado el egreso, no pueden estar objetadas, y según los criterios de auditoria ciertas denuncias deben estar auditadas por el Centro Único Coordinador.

Desde esa pantalla, el usuario puede realizar diversas acciones sobre cada denuncia:

- [editar]: le permite consultar los datos de la denuncia.
- [detalles]: le permite ver más detalles de la denuncia, mensajes y comentarios asociados, etc.
- [formulario]: le permite realizar la impresión de la rendición individual de la denuncia, la cual debe adjuntarse a la liquidación enviada a la Obra Social.
- Haciendo clic sobre el nombre del afiliado podrá ver el consumo previo de ese afiliado dentro de la red de prestadores.
- A la derecha de cada denuncia verá los datos del último usuario que modificó o auditó esa denuncia, y haciendo clic sobre ellos podrá enviarle un mensaje referido a dicha denuncia.

| Al consultar lo | os datos | de la | denuncia, | verá la | siguiente i | nformación: |  |
|-----------------|----------|-------|-----------|---------|-------------|-------------|--|
|                 |          |       |           |         |             |             |  |

|                                                                                                    |                                                                                                    | Modificació                                                                                                    | n de denuncias (Ir                                       | nternación)                            |            |                  |
|----------------------------------------------------------------------------------------------------|----------------------------------------------------------------------------------------------------|----------------------------------------------------------------------------------------------------|----------------------------------------------------------|----------------------------------------|------------|------------------|
| Nº Internación:<br>Fecha Ingreso:<br>Tipo:<br>Establecimiento:<br>Afiliado:<br>Médico Solicitante:<br>Motivo de Ingreso:<br>Plan terapeútico: | 999999999 mod<br>8 /2 /2005 12<br>QR V Internación<br>HOSPITAL ESPAÑOL<br>11999999999 PE<br>MP 000000 PEREZ<br>paciente que ingresa<br>fiebre<br>control, evaluacion y | Modificació<br>lificada por: Juan<br>2 :[18<br><br>REZ GONZALEZ JU<br>: MARIO<br>al hospital y se de<br>tratamiento | n de denuncias (1<br>Perez<br>AN JOS 51 elegir<br>elegir | alta                                   | más datos  | J                |
| Estudios comp.:<br>Accidentologia:                                                                                                    | Ninguno                                                                                                    |                                                                                                    | •                                                        | * ( )                                  |            |                  |
| El paciente llegó derivado de:<br>Bono :                                                                                                    | No fué derivado<br>Pagó el bono                                                                                                    |                                                                                                    |                                                          |                                        |            |                  |
| Peso en gr.(NEO):<br>Número Historia Clínica (legajo)<br>Enviar MAT 🖉 Auditada e<br>Enviar MAT de Auditada e                                  | 0 (uso int<br>012345 (uso int<br>n Terreno                                                                                                    | erno del establecin                                                                                                 | iiento)                                                  |                                        |            |                  |
| Solicitud de Prótesis Fech     Programada      Urgencia                                                                                       | a solicitud:                                                                                                    | 🗌 😵 Fecha aut                                                                                                    | orización:                                               | <b>`</b>                               |            |                  |
| Nº Int.                                                                                                    | Módulo                                                                                                    | Prestador                                                                                                    | Consumo Histórico                                        |                                        | F. Ingreso | F. Egreso        |
| Módulo                                                                                                    | Nombre                                                                                                    |                                                                                                    | Denuncia Actual                                          | Médico Audi                            | tor        | Importe          |
| GE25Q<br>GE25AQ<br>ET11                                                                                                    | Colecistectomía lapar<br>Adicional derecho ap<br>EXTRACCIÓN DE CÁI                                                                                                    | oscópica<br>aratología<br>LCULO COLE                                                                                |                                                          | Perez Juan<br>Perez Juan<br>Perez Juan |            | 123<br>12<br>234 |
| [agregar módulo]                                                                                                    |                                                                                                    |                                                                                                    |                                                          |                                        |            |                  |

Figura 6. Pantalla de consulta de denuncias

Allí están los datos correspondientes a la denuncia de internación: número de denuncia, fechas de ingreso y egreso, establecimiento, datos del afiliado, médico solicitante, motivo del ingreso, plan terapéutico y estudios complementarios. Además verá los módulos cargados en la denuncia.

Accediendo por la opción **detalles** podrá consultar la historia de cambios de la denuncia, ver quién fue el usuario que cargó o modificó la denuncia, el estado (apta o no apta para liquidar), los mensajes y comentarios asociados a la denuncia, etc.

|                                                                                                    |                          |                 | Dat               | tos de la Denuncia                                                                 |                                                                                                    |           |
|----------------------------------------------------------------------------------------------------|--------------------------|-----------------|-------------------|------------------------------------------------------------------------------------|----------------------------------------------------------------------------------------------------|-----------|
| Número:                                                                                                    | 28122                    | 909             | car<br>mo         | rga: 01/02/06 09:39 (Mari<br>dif: 13/02/06 11:46 (Aldo<br>reso: 07/02/06 17:18 (Ma | a)<br>)<br>)ia)                                                                                                |           |
| Fecha ingreso:                                                                                                  | 30/1/2                   | 2006            | -9,               |                                                                                    | 10)                                                                                                    |           |
| Fecha egreso:                                                                                                   | 02/02                    | /2006           |                   |                                                                                    |                                                                                                    |           |
| Beneficiario:                                                                                                   | GOMEZ                    | (99) - LA PLA   | TA                |                                                                                    |                                                                                                    |           |
| Estado:                                                                                                    | NO LIQ                   | UIDAR (objeta   | da)               |                                                                                    |                                                                                                    |           |
| Prótesis (dd/mm/                                                                                                | aaaa): solicitud         | 1:              | autorización:     | [actualizar]                                                                       |                                                                                                    |           |
|                                                                                                    |                          |                 |                   |                                                                                    |                                                                                                    |           |
| Contra and Contra and Contra and Contra and Contra and Contra and Contra and Contra and Contra and Contra and C | -                        | 100000          | His               | storia de módulos                                                                  |                                                                                                    |           |
| Modulo                                                                                                    | UCURACIÓN A              | Dias            | Auditor           | Importe                                                                            | Fecha                                                                                                    | Largado x |
| SRIC (H)                                                                                                    | NEUMONIA                 |                 | Marcelo           | 1518.4                                                                             | 07/02/06 17:18                                                                                                 | Maria     |
| SRIC                                                                                                    | NEUMONIA                 |                 | Aldo              | 1510,4                                                                             | 13/02/06 11:46                                                                                                 | Aldo      |
| -                                                                                                    |                          |                 | Mictoria do mail  | is minimados con la -                                                              | depuncts                                                                                                    |           |
| Tino                                                                                                    | IN P                     | Mail            | Eacha             | Mádula 1                                                                           | Mádula 2                                                                                                    | Médulo 3  |
| *Objector                                                                                                    | 0                        | Tiun            | eccily.           | 11000101                                                                           | arounto 2                                                                                                    | rioudiois |
| Envío denuncia                                                                                                  | 28                       | 84              | 01/02/2006        | SR1C                                                                               |                                                                                                    |           |
|                                                                                                    |                          |                 |                   |                                                                                    |                                                                                                    |           |
|                                                                                                    |                          |                 | Historia de mensa | jes relacionados con l                                                             | a denuncia                                                                                                    |           |
| Fecha                                                                                                    | De                       | Par             | a Título          |                                                                                    | The second second second second second second second second second second second second second second second s |           |
| 8/2/06 8:49:00 Af                                                                                               | M Gusta                  | ivo Mari        | celo Inf. den.    | Nº 28122909 - GOMEZ -                                                              | HOSPITAL ESPAÑOL                                                                                               |           |
| [objeción] Segu                                                                                                 | n pantalla O.S., no cump | le dias minimos | L.                |                                                                                    |                                                                                                    |           |
|                                                                                                    |                          |                 |                   |                                                                                    |                                                                                                    |           |
|                                                                                                    |                          |                 |                   |                                                                                    |                                                                                                    |           |
|                                                                                                    |                          |                 | Hojas de ruta     | relacionadas con la de                                                             | nuncia                                                                                                    |           |
| Descripción                                                                                                    |                          |                 |                   |                                                                                    |                                                                                                    |           |
| 3/2/2006 - HOSPI                                                                                                | TAL ESPAÑOL - ALDO       |                 |                   |                                                                                    |                                                                                                    |           |
|                                                                                                    |                          |                 |                   |                                                                                    |                                                                                                    |           |
|                                                                                                    |                          |                 |                   | Comentarios                                                                        |                                                                                                    |           |
| Cargado x                                                                                                    |                          |                 |                   |                                                                                    |                                                                                                    |           |
| Aldo - 13/02/06 1                                                                                               | 1:46 I                   | U4 ANOS-INGR    | ESA A UTI DETERIO | RO DEL SENSORIO 2/2-M                                                              | ODULO                                                                                                    |           |
|                                                                                                    |                          |                 | [ag               | gregar comentarios]                                                                |                                                                                                    |           |
|                                                                                                    |                          |                 |                   |                                                                                    |                                                                                                    |           |
| E                                                                                                    | a internación            |                 |                   |                                                                                    |                                                                                                    |           |
| III no liquidar est                                                                                             |                          |                 |                   |                                                                                    |                                                                                                    |           |

Figura 7. Detalle de cambios de la denuncia

Desde allí puede enviar mensajes a los usuarios haciendo clic sobre las iniciales de los mismos que aparecen a la izquierda de los mensajes o comentarios asociados a las denuncias.

Accediendo por la opción **formulario** verá la pantalla que podrá imprimir como planilla de denuncia de internación, requerida para adjuntar a la liquidación:

| Intranet FEMECON      | IMPORTANTE : Para       | s imprimir la rendició<br>os línko anteriores as | n individual de esta denur<br>tualica su versión del Ace        | ntia: [normal]<br>sobat Reader (6.0.4 superior) -{ has | a chick aoui |
|-----------------------|-------------------------|--------------------------------------------------|-----------------------------------------------------------------|--------------------------------------------------------|--------------|
| IOMA                  | or ache problemas con i | os mats ameriores at                             | some e su version del Aci                                       | cons recauser (0.0 o superior) o flag                  | a cura afta  |
| femecon femecon       |                         | PLANILLA I                                       | E DENUNCIA DE IN                                                | TERNACION - CONVENIO IO                                | OMA          |
| Intranet              |                         |                                                  | DESIGNATION AND                                                 | A DADA HOUDAD                                          |              |
| Datos Personales      |                         | 1                                                | DEMONCIA NO API                                                 | A PARA LIQUIDAR -                                      |              |
| Menrales              | Noncon Internetics J    | - A -10 - TT. 202126                             | 1                                                               |                                                        |              |
| Web Mail              | Numero internación d    | e Actioa II: 327135                              |                                                                 |                                                        |              |
| Salir                 | Establecimiento: Cimi   | a Privada Monte G                                | ance 5.A                                                        |                                                        |              |
| General               | Codigo: 20900042        |                                                  |                                                                 |                                                        |              |
| Afiliados/Conxumo     | D. C TOLES              |                                                  |                                                                 |                                                        |              |
| Primaria              | Beneficiario IOMA       | 0007707                                          | 11/21                                                           |                                                        |              |
| Nomanciador           | N° de anitado:          | B227697                                          | 41001                                                           |                                                        |              |
| Cuadro de Denuncias   | Nombre:                 | CORDO                                            | SA TRANSITO ADELN                                               | AA.                                                    |              |
| 11 Migui              | Fecha de ingreso:       | 27/9/2004                                        | ×                                                               | Hora 9.14                                              |              |
| Consulta/Modificación | Fecha de egreso.        |                                                  |                                                                 | Motwo:                                                 |              |
| Alta Complexitad      | Fecha de nacumento:     | 15/08/194                                        | 40.                                                             | Edad: 66                                               |              |
| Estadistitus          | Domicilio:              |                                                  |                                                                 | Sexo: Femenino                                         |              |
| Otto a                | Localidad               | ESTEBA.                                          | N ECHEVERRIA                                                    | Provincia:                                             | Cod Postal   |
| Ayuda                 |                         |                                                  |                                                                 |                                                        |              |
| Manual de Uso         | Estudios complementari  | 0.5                                              |                                                                 |                                                        |              |
| Mensaje a MedTech     |                         |                                                  |                                                                 |                                                        |              |
|                       | Motivo de ingreso pacie | nte que ingresa por s                            | indrome anemico severo                                          |                                                        |              |
|                       | 2A 8832 AA 50           | Nes 40 est                                       | N 2 5 0 2 500                                                   | 02 C1075 12                                            |              |
|                       | Procedimiento para el c | aal mgresa el paciente                           | e tranfusion de 2 unidade:                                      | s de globulos rojos                                    |              |
|                       | Médico que ingreso e    | Insciente                                        |                                                                 |                                                        |              |
|                       | Apellido y nombre:      | YAVIER DAV                                       | DIUS                                                            |                                                        |              |
|                       | Tino u nº de matricula  | MP . 35429                                       | 1, 1,010                                                        | Firms y sello                                          |              |
|                       | Tipo y it de masseau    | 111 - 55467                                      |                                                                 | Turna y seav.                                          |              |
|                       | Reinternación:          |                                                  |                                                                 |                                                        |              |
|                       | Inmediata               | Tardia Inte                                      | mación presia otro estab                                        | lecimiento                                             |              |
|                       |                         | 0.0000000000000000000000000000000000000          | 1999,920,920, <b>8</b> ,920,920,920,920,920,920,920,920,920,920 |                                                        |              |
|                       | Médico auditor          |                                                  |                                                                 |                                                        |              |
|                       | Médico auditor en ter   | reno Acliba II                                   |                                                                 |                                                        |              |
|                       |                         |                                                  |                                                                 |                                                        |              |
|                       | Médico auditor en ter   | reno CUC                                         |                                                                 |                                                        |              |
|                       |                         |                                                  |                                                                 |                                                        | 57           |
|                       |                         |                                                  |                                                                 |                                                        | 100          |

Figura 8. Planilla de denuncia de internación

Haciendo clic sobre el nombre del afiliado en la pantalla de búsqueda de denuncias podrá ver el consumo previo del afiliado

|             | Nro.       | Afiliado: B22769741651, Fecha Nacim.         | : 15/08 | /40        |          |
|-------------|------------|----------------------------------------------|---------|------------|----------|
| Orígen      | N⁰<br>Den. | Prestador                                    | Módulo  | Fecha      | Importe  |
| INTERNACION | 230737     | ASOCIACION MEDICA DE LOMAS DE ZAMORA<br>S.A. | GE4Q    | 21/04/2005 | 754.00   |
| INTERNACION | 245823     | Clinica Privada Monte Grande S.A             | ON1C    | 14/07/2005 | 114.40   |
| INTERNACION | 249718     | Clinica Privada Monte Grande S.A             | ONIC    | 04/08/2005 | 114.40   |
| INTERNACION | 253801     | Clinica Privada Monte Grande S.A             | ON2C    | 26/08/2005 | 228.80   |
| INTERNACION | 257627     | Clinica Privada Monte Grande S.A             | ON2C    | 16/09/2005 | 228.80   |
| INTERNACION | 265392     | Clinica Privada Monte Grande S.A             | ON2C    | 28/10/2005 | 296.40   |
| INTERNACION | 276937     | Clinica Privada Monte Grande S.A             | ON2C    | 29/12/2005 | 296.40   |
| INTERNACION | 281142     | Clinica Privada Monte Grande S.A             | ON2C    | 26/01/2006 | 296.40   |
| INTERNACION | 288171     | Clinica Privada Monte Grande S.A             | ON2C    | 10/03/2006 | 332.80   |
| INTERNACION | 289848     | Clinica Privada Monte Grande S.A             | FMC     | 19/03/2006 | 1,060.80 |
|             |            | 1   2   Next                                 |         |            |          |

Figura 9. Consumo del afiliado

Cuando desee enviar un mensaje a un auditor (o cualquier otro usuario de la red) simplemente haga clic sobre las iniciales del usuario que modificó por última vez la denuncia, o sobre la opción **MSJ** a la derecha de cada denuncia, y podrá enviarle un mensaje relacionado con esa denuncia.

| [editar]<br>[formulario] 283753<br>[detailes]        | NO<br>Liquidar | Mensaje - N | icrosoft Internet Explorer               | _IO ×    | 218.4    | 13/02/06<br>0 14:33<br>MH/EI MJE |
|------------------------------------------------------|----------------|-------------|------------------------------------------|----------|----------|----------------------------------|
| GO2C COMPLICAC                                       | IONES DEL      |             | Englan Mongolo                           | <b>^</b> | Marcelo  | 218.4                            |
| [editar]<br>[formulario] 283693<br>[detalles]        | NÖ<br>Liquidar | Deri        |                                          | A T      | 1,112.8  | 13/02/06<br>0 14:35<br>MH/EI MJE |
| GEIC PATOLOGÍA                                       | INFLAMATO      | De:         | racundo trurueta                         |          | Marcelo  | 1,112.8                          |
| [editar]<br>[formulario] 283692<br>[detalles]        | NO<br>Liquidar | Para :      | Limpian                                  |          | 3,099.20 | 13/02/06<br>0 14:35<br>MH/EI MJB |
| TR24Q Cadera por f                                   | ractura. Rei   | an mar      | - Agrega:                                | 47       | Marcelo  | 3,099.2                          |
| [editar]<br>[formulario] 283689<br>[detalles]        | NO<br>Liquidar | Prioridad : | Normal                                   |          | 1,613.2  | 13/02/06<br>0 14:38<br>MH/EI MU  |
| GE19Q Apendicector                                   | nía            | Titulo :    | Inf. den. Nº 28362292 - PEDRO - HOSPITAL |          | Marcelo  | 1,305.2                          |
| GE42AQ Adicional por                                 | aparatolog     | Texto :     | *                                        |          | Marcelo  | 308.0                            |
| [editar]<br>[formulario] 283683<br>[detalles]        | NO<br>Liquidar |             |                                          |          | 1,471.6  | 13/02/06<br>0 14:41<br>MH/EI MJB |
| TR7Q Pelvis, sacro                                   | y fémur        |             | +                                        |          | Marcelo  | 1,471.6                          |
| [editar]<br>[formulario] 283629<br>[detalles]        | NO<br>Liquidar |             | Usar modelo: Ninguno 🔹 Adjuntar          |          | 1,747.2  | 13/02/06<br>0 14:50<br>MH/EI MJB |
| GO5Q Histerectomi                                    | a              | C Marcar    | la denuncia como obietada (NO LIQUIDAR)  |          | Marcelo  | 1,747.2                          |
| [editar]<br>[formulario] <b>283620</b><br>[detalles] | NO<br>Liquidar | 🛛 Envía i   | ail                                      |          | 1,112.80 | 13/02/06<br>0 15:05<br>MH/EI MJB |
| GE1C PATOLOGÍA                                       | INFLAMATO      | M Envia I   | nensaje instantaneo                      |          | Marcelo  | 1,112.8                          |
| [editar]<br>[formulario] 283533<br>[detalles]        | NO<br>Liquidar | Privad      |                                          |          | 1,826.20 | 10/02/06<br>0 17:04<br>MH/EI MJE |

Figura 9. Mensajes relacionados a una denuncia

Desde allí puede seleccionar los destinatarios del mensaje, y si el mensaje está asociado a una denuncia específica podrá definir si el mensaje es público (cualquiera que acceda a la denuncia podrá ver el mensaje) o privado (solo usted y los destinatarios podrán ver el mensaje).

También puede optar por enviar un correo electrónico a los destinatarios, siempre y cuando los mismos tengan registrado una dirección de correo electrónico en el sistema.

## Liquidación

Como entidad primaria, usted tendrá, en cualquier momento, acceso a las denuncias aptas a ser liquidarlas.

Ingresando en la opción Liquidación Entidades Primarias, dentro del menú General, usted podrá ver un cuadro de las denuncias que se encuentran aptas para ser liquidadas.

Las denuncias que la entidad primaria podrá liquidar, y que saldrán impresas en la proforma, serán solamente aquellas que han sido liquidadas por las entidades intermedias (Aclife y Fecliba).

El proceso para efectuar la liquidación es el siguiente:

- Durante los primeros días del mes, hasta el día 10 aproximadamente, las entidades intermedias (Aclife y Fecliba) realizan la liquidación de las internaciones aptas para ser liquidadas y con egreso hasta el último día del mes anterior.
- Una vez que todas las entidades intermedias efectuaron la liquidación correspondiente al período, el sistema le informará a las entidades primarias y círculos médicos que ya están disponibles las proformas definitivas para poder presentar los honorarios en internación a la Obra Social.
- Ingresando en la opción Liquidación Entidades Primarias, podrá emitir la proforma correspondiente a su entidad, o las proformas individuales por cada partido que corresponda a su entidad.
- 4. Si emite una proforma antes de haber liquidado todas las entidades intermedias, la proforma <u>no será la definitiva</u>, y la misma contendrá la leyenda **PRELIQUIDACION** en el encabezado, indicando que la misma no podrá ser presentada a la Obra Social como detalle de la facturación.

En cualquier momento podrá ver las liquidaciones de otros períodos anteriores (desde septiembre 2006 en adelante) ingresando a esta misma pantalla y seleccionando alguno de los períodos anteriores. **Recuerde**: mientras las entidades intermedias no efectúen la liquidación, podrá ver un cuadro general de las denuncias aptas a ser liquidadas, pero que no necesariamente serán liquidadas a fin del período por las entidades intermedias.

| anet FEMECON  |                                                                                                    | Liquidación de Honorarios en Internación |        |                                                                                                    |         |            |       |        |      |           |  |
|---------------|----------------------------------------------------------------------------------------------------|------------------------------------------|--------|----------------------------------------------------------------------------------------------------|---------|------------|-------|--------|------|-----------|--|
| ΙΟΜΑ          | ration from                                                                                                    | 50H =                                    |        |                                                                                                    |         |            |       |        |      |           |  |
| mecon femecon | Entidad : [FERE                                                                                                    |                                          |        |                                                                                                    |         |            |       |        |      |           |  |
|               | Período : septie                                                                                                    | mbre 2006                                |        |                                                                                                    |         |            |       |        |      |           |  |
| Personales    | Act                                                                                                    | alizan Impomir                           |        |                                                                                                    |         |            |       |        |      |           |  |
| aler          |                                                                                                    |                                          |        |                                                                                                    |         |            |       |        |      |           |  |
| Mail          | [ver listados] de todos lo                                                                                                    | s partidos                               |        |                                                                                                    |         |            |       |        |      |           |  |
|               | 1                                                                                                    | Resumen de denuncias a                   | liguid | ar para el p                                                                                                    | eriodo  | - 30/09/0  | 6     |        |      |           |  |
|               | R.                                                                                                    |                                          |        | in the second second second second second second second second second second second second second second second | grupo a | filiatorio |       |        |      |           |  |
| Conxumo       | partido                                                                                                    | tipo                                     | obli   | igatorio                                                                                                    | volu    | intario    | volu  | ntario | - 60 | otal      |  |
| n Entidad     |                                                                                                    |                                          | 17111  | 1 P                                                                                                    | indi    | vidual     | cole  | etivo  | 10.1 |           |  |
|               | 2                                                                                                    | afiliados propios                        | 143    | \$ 10.010                                                                                                    | 7       | \$ 490     |       | \$ 280 | 154  | \$ 10.780 |  |
| munclas       | ALMIRANTE BROWN                                                                                                    | propios en atros partidos                | 90     | 1 6 300                                                                                                    |         | \$ 210     | - 7 - | \$ 20  | 9.4  | \$ 6.580  |  |
|               | [ver listados]                                                                                                    | SUBTOTAL :                               | 233    | \$ 16 310                                                                                                    | 10      | \$ 700     | 5     | \$ 350 | 248  | \$ 17 360 |  |
| lificación    | 2                                                                                                    | afiliados propios                        | 50     | \$ 4 130                                                                                                    | 7       | \$ 490     | 2     | \$ 140 | 68   | \$ 4 760  |  |
| ed be         | ESTEBAN ECHEVERRIA                                                                                                    | propios en atros partidos                | 32     | \$ 2 240                                                                                                    | 1       | ± 70       |       | \$ 70  | 34   | \$ 2 380  |  |
|               | [ver astados]                                                                                                    | SUBTOTAL :                               | 91     | \$ 6.370                                                                                                    | 8       | \$ 560     | 3     | \$ 210 | 102  | \$ 7,140  |  |
|               | Burners                                                                                                    | afiliados propios                        | 0      | \$ 0                                                                                                    | ő       | \$ 0       |       | \$0    | 0    | \$ 0      |  |
|               | ZEIZA                                                                                                    | propios en atros partidos                | 40     | \$ 2,800                                                                                                    | 0       | 4.0        | n     | 5.0    | 40   | \$ 2,800  |  |
| N             | [ver listados]                                                                                                    | SUBTOTAL :                               | 40     | \$ 2,800                                                                                                    |         | \$ 0       |       | \$ 0   | 40   | \$ 2,800  |  |
| 110           |                                                                                                    | afiliados propios                        | 60     | 4.4.200                                                                                                    | 2       | \$ 140     | 2     | \$ 140 | 64   | \$ 4,480  |  |
|               | GENERAL SAN MARTIN                                                                                                    | propios en otros partidos                | 40     | \$ 2,800                                                                                                    | 1       | 4 70       |       | 4.0    | 41   | \$ 2.878  |  |
|               | [ver listados]                                                                                                    | SUBTOTAL :                               | 100    | \$ 7.000                                                                                                    | 3       | \$ 210     | 2     | \$ 140 | 105  | \$ 7.350  |  |
|               | A STATE OF A STATE OF | afiliados propios                        | 293    | \$ 20.510                                                                                                    | 6       | \$ 420     | 2     | \$ 140 | 301  | \$ 21.070 |  |
|               | LA MATANZA                                                                                                    | propios en otros partidos                | 82     | \$ 5,740                                                                                                    | 2       | \$ 140     | 0     | \$ 0   | 84   | \$ 5,880  |  |
|               | [ver listados]                                                                                                    | SUBTOTAL :                               | 375    | \$ 26.250                                                                                                    | 8       | \$ 560     | 2     | \$ 140 | 385  | \$ 26.950 |  |
|               |                                                                                                    | afiliados propios                        | 175    | \$ 12,250                                                                                                    | 5       | \$ 350     | 4     | \$ 280 | 184  | \$ 12,880 |  |
|               | LOMAS DE ZAMORA                                                                                                    | propios en otros partidos                | 140    | \$ 9,800                                                                                                    | 10      | \$ 700     | 0     | 4.0    | 150  | \$ 10,500 |  |
|               | [ver listedos]                                                                                                    | SUBTOTAL :                               | 315    | \$ 22,050                                                                                                    | 15      | \$ 1.050   | - 40  | \$ 280 | 334  | \$ 23,380 |  |
|               | 2                                                                                                    | afiliados propios                        | 114    | \$ 7,980                                                                                                    | 4       | \$ 280     | 2     | \$ 140 | 120  | \$ 8,400  |  |
|               | MORON                                                                                                    | propios en otros partidos                | 28     | \$ 1,960                                                                                                    | 0       | \$0        | 2     | \$ 140 | 30   | \$ 2,100  |  |
|               | [ver listados]                                                                                                    | SUBTOTAL :                               | 142    | \$ 9.940                                                                                                    | - 4     | \$ 280     | 4     | \$ 260 | 150  | \$ 10,500 |  |
|               |                                                                                                    | afiliados propios                        | 10     | \$ 700                                                                                                    | 0       | \$ 0       | 0     | \$ 0   | 10   | \$ 700    |  |
|               | SAN ISIDRO                                                                                                    | propios en otros partidos                | 44     | \$ 3,080                                                                                                    | 3       | \$ 210     | 0     | \$0    | 47   | \$ 3,290  |  |
|               | [yer istados]                                                                                                    | SUBTOTAL :                               | 54     | \$ 3,780                                                                                                    | 3       | \$ 210     | 0     | \$ 0   | 57   | \$ 3,990  |  |
|               |                                                                                                    | afiliados propios                        | 18     | \$ 1,260                                                                                                    | 1       | \$ 70      | 0     | \$8    | 19   | \$ 1.330  |  |
|               | VICENTE LOPE2                                                                                                    | propios en otros partidos                | 12     | \$ 840                                                                                                    | 1       | \$ 70      | 2     | \$ 140 | 15   | \$ 1.050  |  |
|               | A contract the second second second                                                                                                    | proprov pri on av                        |        |                                                                                                    |         |            |       |        |      |           |  |

Figura 10. Cuadro resumen de liquidación o preliquidación

Por cada partido se muestran la cantidad de internaciones correspondientes a afiliados de su cápita sobre las cuales facturar los honorarios en internación, separados en grupos afiliatorios y discriminados por afiliados propios internados en establecimientos de su partido, y afiliados propios internados en establecimientos de otros partidos.

Haciendo clic sobre la opción **ver listados** podrá ver la proforma de la liquidación correspondiente a dicho partido. También puede ver la proforma completa de todos los partidos correspondientes a su entidad primaria haciendo clic sobre la opción "ver listados de todos los partidos".

El sistema le mostrará un menú desde el cual podrá seleccionar el formato del informe (HTML, PDF, Excel, etc.), y podrá seleccionar qué tipo de informe desea imprimir.

Los informes disponibles son los siguientes:

- Proforma: corresponde a la proforma que debe presentar junto con la facturación a la Obra Social. Si emite este listado antes de haber sido liquidadas las denuncias por la entidad intermedia verá la leyenda "PRELIQUIDACION" en el encabezado del informe.
- Afiliados de otras cápitas en su partido: corresponde a las internaciones de afiliados pertenecientes a otras cápitas, realizadas en prestadores que se encuentran dentro de su zona de influencia. Útil para realizar algún tipo de clearing entre entidades primarias.
- Afiliados de su cápita en otros partidos: corresponde a internaciones de afiliados pertenecientes a su cápita, realizadas en prestadores que se encuentran fuera de su zona de influencia. Útil para realizar algún tipo de clearing entre entidades primarias.

| 27/09/20                         | 06                          |                                                    | FEMECON<br>Rendición mensual de honorarios en Internación, convenio IDMA<br>PRELIQUIDACIÓN - Período 09/2006 |          |          |                               | ig.: | 1         |
|----------------------------------|-----------------------------|----------------------------------------------------|----------------------------------------------------------------------------------------------------|----------|----------|-------------------------------|------|-----------|
| PARTIDO:<br>PRESTADOR:<br>GRUPO: |                             | 28<br>2800253<br>Obligatorio                       | ALMIRANTE BROWN<br>Clínica Espora, S.A.                                                                      |          |          |                               |      |           |
| denuncia                         | carga                       | nº afiliado                                        | afiliado                                                                                                    | ingreso  | egreso   | médico                        |      | categoría |
| 320097                           | 23/08/06<br>ET12            | 210816272500<br>PRÓTESIS DE V                      | ZARZA MARIA ELENA, 53 años<br>ÍAS BILIARES Y PANCREAS                                                        | 22/08/06 | 11/09/06 | MP 331859 - LABOMBARDA JUAN   |      |           |
|                                  | FMQ<br>PBRQ                 | FUERA DE MÓD<br>MODULO DE BA                       | ULO (QUIRURGICO)<br>JOS REQUERIMIENTOS                                                                       |          |          |                               |      |           |
| 321796                           | 31/08/06<br>GE25Q<br>GE25AQ | 220862840600<br>Colecistectomía<br>Adicional derec | AGUILERA MIRIAM ELVIRA, 37 años<br>laparoscópica<br>ho aparatología                                          | 30/08/06 | 01/09/06 | MP 23453 - BOER, MANUEL       |      | с         |
| 322494                           | 04/09/06<br>TR56Q           | 213087683800<br>Tunel carpiano                     | SAYAVEDRA STELLA MARIS, 49 años                                                                              | 31/08/06 | 01/09/06 | MP 15851 - AMEAL HORACIO      |      |           |
| 322496                           | 04/89/06<br>CV1C            | 950924093900<br>DOLORPRECOR                        | BRIZUELA CLEMENTINA, 91 años<br>DIAL PRESUNTAMENTE ISQUEMICO                                                 | 31/08/06 | 02/09/06 | MP 221541 - VIEYRA, JOSE LUIS |      | A         |
| 322497                           | 04/09/06<br>CV4C<br>CV4AC   | 960116453000<br>INSUFICIENCIA<br>INSUFICIENCIA     | BAYLEY MARIA LUISA, 80 años<br>CARDIACA DESCOMPENSADA<br>CARDIACA DESCOMPENSADA                              | 31/08/06 | 05/09/06 | MP 330041 - TACO ZEA LUIS     |      |           |
| 322625                           | 05/09/06<br>SS1C            | 990147157900<br>SOSTÉN SINTO                       | VALDEZ MATILDE, 72 años<br>MÁTICO MENOR DE 10 DÍAS                                                           | 01/09/06 | 11/09/06 | MP 331859 - LABOMBARDA JUAN   |      |           |

Figura 11. Proforma

Los informes se emiten agrupados por partido, por prestador y por grupo afiliatorio, con subtotales por cada uno de ellos.

Por cada internación se informan el número de denuncia, la fecha de carga, el número y nombre del afiliado, su edad, las fechas de ingreso y egreso, el médico y su categoría, los módulos cargados en la denuncia y la patología.

Los informes pueden ser exportados a diversos formatos, entre ellos Excel, PDF, texto delimitado, etc.

Si selecciona el formato DBF el sistema generará una tabla dBase con los mismos datos contenidos en la proforma.

# Herramientas de análisis

El sistema cuenta con numerosas herramientas de análisis que le permiten a la obra social o gerenciadora contar con información al instante sobre el comportamiento de su cartera de afiliados, los consumos, la proyección del gasto estimado para el período, y hasta información de gestión sobre cómo están funcionando sus departamentos de auditoria.

## Proyecciones

El sistema permite obtener en todo momento una proyección del gasto que se generará en el período, aun mucho antes que finalice dicho período.

Esta estimación del consumo se elabora mediante el análisis de los consumos ocurridos en lo que va del período, el costo promedio por internación en cada nivel, la estacionalidad y el consumo de los períodos anteriores.

Como resultado el sistema obtiene un cuadro estadístico de consumos proyectados al final del período, por cada nivel y entidad intermedia o gerenciadora.

A este informe se accede desde la opción "Proyecciones" dentro del menú "Estadísticas".

| Totales II Niv<br>Proyección: 1<br>Liquidado 09,<br>Liquidado 09,                                                                         | vel<br>70,272,48<br>/05: 137,480,00 (-19,26% )<br>/06: 0.00 (-100.00% )                                                                                                    | Totales Alta Complejidad<br>Proyección: 8,493.87<br>Liquidado 09/05: 5,670.00 (-33.25% )<br>Liquidado 09/06: 0.00 (-100.00% )<br>FEMECON - Alta Complejidad                                                                                                    |  |  |  |  |  |
|----------------------------------------------------------------------------------------------------|----------------------------------------------------------------------------------------------------|----------------------------------------------------------------------------------------------------|--|--|--|--|--|
| FEMECON - IL Niv                                                                                                    | el .                                                                                                    |                                                                                                    |  |  |  |  |  |
| # denuncias:<br>con egreso:<br>sin egreso:<br>sin mòdulo:<br>promedio dias:<br><b>Proyección:</b> (<br>\$113,680.00 (v<br>Al 30/9 = \$17( | 2028 (hasta 27/9/2006 10:57:29 AM)<br>1624 - \$113,680.00 - costo promedio: \$70.00<br>53 - \$3,710.00<br>351<br>3.5 (*1)<br>*3)<br>(alorizadas c/alta) + 404 × CPP(*4) = \$142,890.00<br>0,272.48 [detalle CPP]<br>(05: 137,480.00 (-19,26%)                               | <pre># denuncias: 102 (hasta 26/9/2006 1:21:39 PM) con egreso: 83 - \$5,510.00 - costo promedio: \$70.00 sin egreso: 14 - \$980.00 sin módulo: 5 promedio días: 3.0 (*1) Proyección: (*3) \$5,510.00 (valorizadas c/alta) + 19 X CPP(*4) = \$7,140.00 Al 30/9 = \$8,493.87 [detalle CPP] Unglidado 09/05: 5.570 00 (-33 25%)</pre> |  |  |  |  |  |
|                                                                                                    |                                                                                                    |                                                                                                    |  |  |  |  |  |
| Proyección: \$<br>Liquidado 09/<br>Liquidado 09/                                                                                          | 170,272.48<br>06:\$0.00(-100.00%)<br>(05:\$137,480.00(-19.26%)                                                                                                    | Proyección: \$8,493.87<br>Liquidado 09/06: \$0.00 (-100.00% )<br>Liquidado 09/05: \$5,670.00 (-33,25% )                                                                                                    |  |  |  |  |  |
| Detalles (gràfico                                                                                                    | s y cuadros)                                                                                                    |                                                                                                    |  |  |  |  |  |
| ingresos diari<br>ingresos diario<br>comparación p                                                                                        | os tados los niveles [x fecha de ingreso] [x fecha<br>os II Nivel (x f.ingreso) ]<br>proyecciones II Nivel con otros períodos ]                                                                                                    | de carga]<br>[ ingresos diarios Alta Complejidad (x f.ingreso)]<br>[ comparación proyecciones Alta Complejidad con otros períodos ]                                                                                                    |  |  |  |  |  |
| Observaciones                                                                                                    |                                                                                                    |                                                                                                    |  |  |  |  |  |
| (*1) prome<br>egreso<br>calcular<br>(si se in                                                                                             | dio días: días promedio de estada de las internacione<br>para la entidad intermedia en el período se toma el va<br>• una fecha estimada de egreso de las internaciones si<br>díca esta opción en el pedido del informe).                                                    | is correspondientes a la entidad intermedia. Si no hay denuncias con<br>alor <b>3.3</b> como la cantidad de días promedio de estada. Se utiliza para<br>n alta, y de esa manera incluirlas o no dentro de la proyección del periodo                                                                                                |  |  |  |  |  |
| (*3) proyed<br>egreso<br>mes.                                                                                                    | royección 2: corresponde a la suma de todas las internaciones con módulo y con egreso, mas las denuncias sin módulos o sin<br>greso valorizadas al costo promedio de internación calculado para cada prestador (CPP). Este valor se proyecta hasta el último dia de<br>res. |                                                                                                    |  |  |  |  |  |
| (*4) CPP: e:<br>liquidad<br>prestad<br>si tamp<br>denunci                                                                                 | s el costo promedio por prestador y por tipo de interno<br>(as en los últimos 90 días. Cada prestador tiene un cos<br>or no pose deunacias liquidadas en los últimos 90 día<br>oco tiene denuncias valorizadas con egreso se toma e<br>ías.                                 | ición (QR o CL), que se calcula promediando los importes de las <u>denuncias</u><br>ito promedio distinto dependiendo de las denuncias liquidadas. Si el<br>1s, se torna el costo promedio de las <u>denuncias valorizadas con egreso</u> , y<br>I costo promedio de toda la entidad intermedia para valorizar esas                |  |  |  |  |  |

Figura 12. Proyección de consumo

Pueden observarse, además, la evolución de carga de las denuncias en el sistema, con lo cual la obra social puede monitorear como están trabajando los prestadores en la solicitud de autorizaciones, si la carga está demorada, etc.

| - HL = Horas de latencia, diferencia en horas entre fecha de ingreso y carga efectiva de la denuncia en el sistema<br>mostrar horas de latencia                                                                                                    |               |               |              |               |                |          |  |  |  |  |  |
|----------------------------------------------------------------------------------------------------|---------------|---------------|--------------|---------------|----------------|----------|--|--|--|--|--|
| and the second second se | II Nivel      |               |              |               |                |          |  |  |  |  |  |
| echa                                                                                                    | Entidad I     | Entidad II    | Entidad III  | Entidad IV    | Entidad V      | Total    |  |  |  |  |  |
| Mié 01/02/06                                                                                                    | 45/45         | 58/58         | 25/25        | 20/20         | 287/287        | 435/43   |  |  |  |  |  |
| Dom 01/01/06                                                                                                    | 26/26         | 25/25         | 8/8          | 11/11         | 83/85          | 153/15   |  |  |  |  |  |
| Mar 81/02/05                                                                                                    | 45/45         | 73/73         | 15/19        | 23/23         | 261/261        | 421/42   |  |  |  |  |  |
| Jue 02/02/06                                                                                                    | 65/110        | 64/122        | 20/45        | 16/36         | 307/594        | 472/907  |  |  |  |  |  |
| Lun 02/01/06                                                                                                    | 50/86         | 67/92         | 22/30        | 16/27         | 327/410        | 492/64   |  |  |  |  |  |
| Mie 02/02/05                                                                                                    | 50/95         | 62/135        | 21/40        | 16/39         | 256/520        | 408/82   |  |  |  |  |  |
| Vie 03/02/06                                                                                                    | 56/166        | 81/203        | 13/58        | 11/47         | 285/879        | 446/1353 |  |  |  |  |  |
| Mar 03/01/06                                                                                                    | 56/142        | 92/184        | 13/43        | 22/49         | 340/750        | 523/1164 |  |  |  |  |  |
| Jue 03/02/05                                                                                                    | 41/136        | 72/202        | 24/64        | 15/54         | 295/815        | 447/1279 |  |  |  |  |  |
| Sáb 04/02/06                                                                                                    | 28/194        | 30/233        | 14/72        | 9/56          | 162/1041       | 243/1596 |  |  |  |  |  |
| Mié 04/01/06                                                                                                    | 56/298        | 52/266        | 23/56        | 17/66         | 323/10/3       | 501/166  |  |  |  |  |  |
| Vie 04/02/05                                                                                                    | 54/190        | 54/265        | 11/25        | 13/67         | 233/1052       | 373/164  |  |  |  |  |  |
| Dom 05/02/06                                                                                                    | 21/215        | 20/253        | 13/85        | 12/68         | 105/1146       | 171/1767 |  |  |  |  |  |
| Jue 05/01/06                                                                                                    | 56(254        | 68/334        | 26/92        | 32/98         | 328/1401       | 510/2179 |  |  |  |  |  |
| Sée 05/02/05                                                                                                    | 30(229        | 34/295        | 13/88        | 3/76          | 150/1202       | 236/1889 |  |  |  |  |  |
| Lun 06/02/06                                                                                                    | 73/288        | 91/344        | 18/103       | 24/92         | 339/1485       | 545/2312 |  |  |  |  |  |
| Ve 05/01/05                                                                                                    | 57/311        | 64/356        | 19/111       | 19/117        | 297/1698       | 456/262  |  |  |  |  |  |
| Dom 05/02/05                                                                                                    | 24/244        | 19/318        | 5/99         | 11/87         | 90/1292        | 150/202  |  |  |  |  |  |
| Mar 07/02/06                                                                                                    | 55/343        | 69/413        | 27/130       | 27/119        | 344/1829       | 522/2834 |  |  |  |  |  |
| Sib 07/01/06                                                                                                    | 26/319        | 36/430        | 13/124       | 12/129        | 140/1838       | 231/286  |  |  |  |  |  |
| Lun 07/02/05                                                                                                    | 69/313        | 61/379        | 25/119       | 18/105        | 280/1572       | 453/248  |  |  |  |  |  |
| Mié 08/02/06                                                                                                    | 59/402        | 58/471        | 15/145       | 20/139        | 315/2144       | 467/3301 |  |  |  |  |  |
| Dom 08/01/06                                                                                                    | 25/364        | 23/459        | 5/129        | 5/134         | 104/1942       | 162/302  |  |  |  |  |  |
| Mar 08/02/05                                                                                                    | 56/359        | 53/432        | 22/141       | 14/119        | 322/1894       | 467/295  |  |  |  |  |  |
| Jue 09/02/06                                                                                                    | 53/455        | 82/553        | 17/162       | 24/163        | 319/2463       | 495/3796 |  |  |  |  |  |
| Lun 09/01/06                                                                                                    | 72/436        | 88/547        | 20/145       | 32/166        | 345/2267       | 557/358  |  |  |  |  |  |
| Mé 09/02/05                                                                                                    | 55/435        | 75/50/        | 20/161       | 14/133        | 310/2204       | 485/344  |  |  |  |  |  |
| Vie 10/02/06                                                                                                    | 58/513        | 60/613        | 15/177       | 15/178        | 281/2744       | 429/422! |  |  |  |  |  |
| Mar 10/01/06                                                                                                    | 72/508        | 72/619        | 17/166       | 26/192        | 225/2612       | 512/409  |  |  |  |  |  |
| Jue 10/02/05                                                                                                    | 52/48/        | 7//504        | 8/159        | 23/156        | 276/2480       | 436/387  |  |  |  |  |  |
| Sáb 11/02/06                                                                                                    | 25/538        | 22/635        | 8/185        | 7/185         | 116/2860       | 178/4403 |  |  |  |  |  |
| Mé 11/02/06                                                                                                    | 76/566        | 84/703        | 15/182       | 22/214        | 327/2939       | 527/462  |  |  |  |  |  |
| Ve 11/02/05                                                                                                    | 46/533        | 34/638        | 17/155       | 11/107        | 267/2747       | 395/427  |  |  |  |  |  |
| Dom 12/02/06                                                                                                    | 21/559        | 15/650        | 10/195       | 3/188         | 52/2912        | 101/4504 |  |  |  |  |  |
| Jue 12/01/06                                                                                                    | 49/535        | 72/775        | 15/197       | 12/226        | 314/3253       | 462/508  |  |  |  |  |  |
| Sán 12/02/05                                                                                                    | 35/368        | 25/564        | 20/206       | 15/182        | 136/2683       | 232/450  |  |  |  |  |  |
| Lun 13/02/06                                                                                                    | 45/604        | 44/694        | 9/204        | 4/192         | 206/3118       | 308/4812 |  |  |  |  |  |
| Ve 13/01/06                                                                                                    | 50/685        | 56/831        | 20/217       | 20/245        | 273/3528       | 419/550  |  |  |  |  |  |
| Dem 13/02/05                                                                                                    | 21/589        | 20/692        | 10/215       | 8/190         | 84/2567        | 151/465  |  |  |  |  |  |
| Mar 14/02/06                                                                                                    | 15/619        | 14/708        | 15/219       | 4/196         | 108/3226       | 156/4968 |  |  |  |  |  |
| São 14/01/06                                                                                                    | 20/705        | 18/849        | 4/221        | 6/252         | 149/3675       | 197/570  |  |  |  |  |  |
| Lun 14/02/05                                                                                                    | 25/614        | 30/722        | 8/224        | 2/192         | 311/3278       | 376/503  |  |  |  |  |  |
| OTAL                                                                                                    | 619           | 708           | 219          | 196           | 3226           | 4968     |  |  |  |  |  |
|                                                                                                    | 705 (-12.20%) | 849 (-16.61%) | 221 (-0.90%) | 282 (-22.22%) | 3675 (-12.22%) | 5702 (   |  |  |  |  |  |
|                                                                                                    | 705 (0.81%)   | 849 (-1.94%)  | 221 (-7.23%) | 282 (2.08%)   | 3675 (-15.9%)  | 12.87%   |  |  |  |  |  |

Figura 13. Cuadro de ingresos diarios

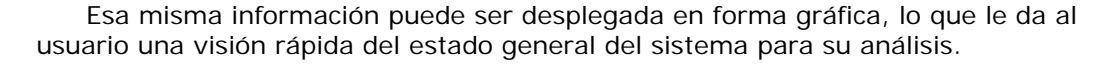

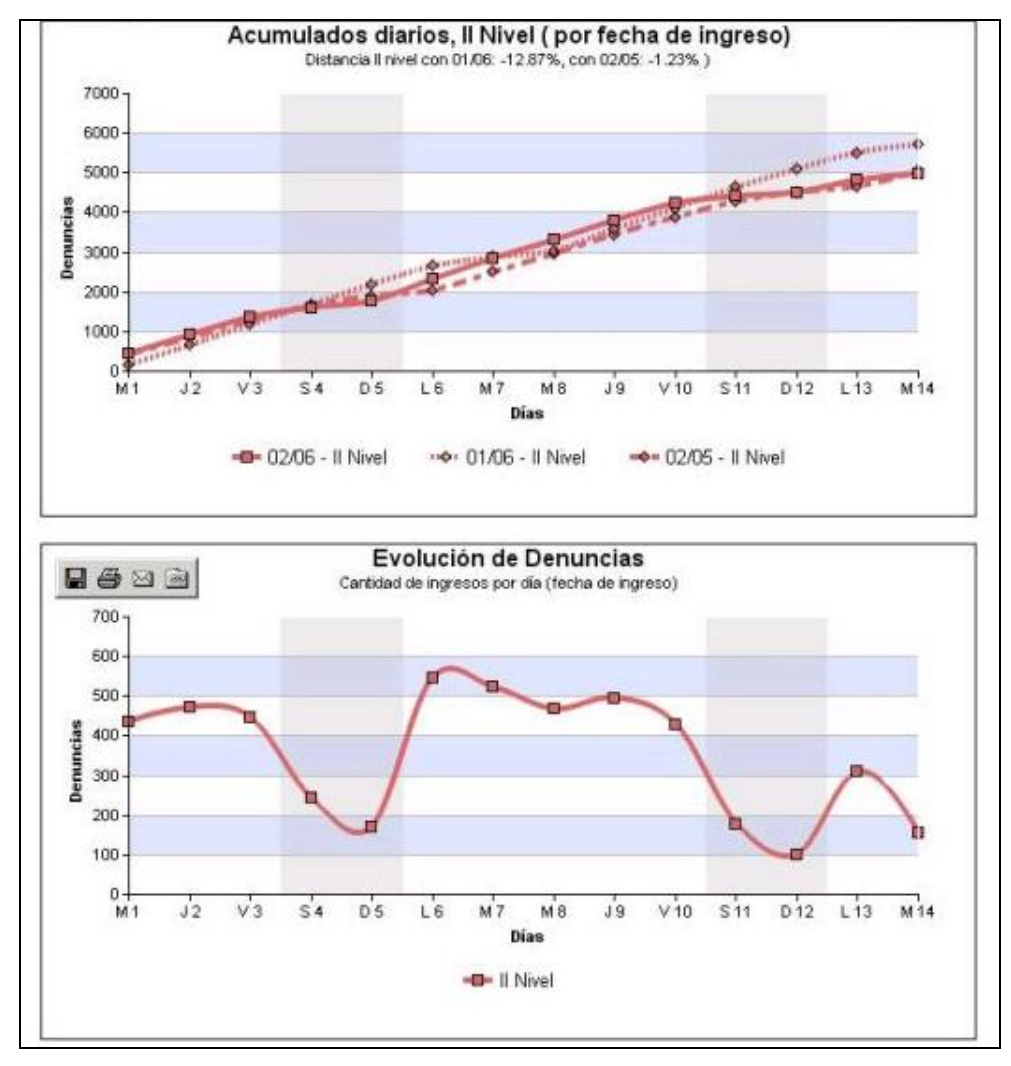

Figura 14. Cuadro de ingresos diarios (continuación)

Estos informes pueden ser enviados periódicamente y en forma automática por el sistema a las cuentas de correo electrónico de determinados usuarios que así lo deseen. De esta manera el usuario cuenta con el informe actualizado a primera hora del día, sin necesidad de solicitarlo a través del sistema.

## Otras estadísticas

El sistema cuenta además con otras numerosas estadísticas (mas de 60), como ser tasas de consumo de uso por capítulo del nomenclador, por especialidad, por localidad o partido, tasas de mortalidad, ranking de módulos, etc.

# <u>Contacto</u>

# Centro Único Coordinador Aclife - Fecliba - IOMA

44 N° 807, 4° piso. La Plata (1900) Buenos Aires, Argentina Teléfono: +54 (221) 482-7597 Fax: +54 (221) 482-7851

# Soporte del Sistema:

Soft Over IP S.A.21A N° 2266, City Bell (1896)Buenos Aires, Argentinawww.medtech.com.arTeléfono:+54 (221) 472-0538Correo Electrónico:soporte@medtech.com.ar